## 5. Projekty | Work'N'Roll

- 5.1. Jak dodać projekt
- 5.2 Wyszukiwanie
- 5.3 Informacje o projekcie

## 5.1. Jak dodać projekt @

5.1.1 Na stronie głównej wybierz sekcję "Projekty".

| Projekty | Pracownicy | Magazyny | Materiały | Narzędzia   | Baza wiedzy |                |       |                    |        |               |
|----------|------------|----------|-----------|-------------|-------------|----------------|-------|--------------------|--------|---------------|
|          |            |          | Proje     | ≺ty         |             |                |       |                    |        | Dodaj projekt |
|          |            |          | V         | /yszukaj    |             |                |       |                    | Status | ~             |
|          |            |          |           | Nazwa proje | ektu        | Data<br>rozpoc | zęcia | Termin<br>ważności | Status |               |
|          |            |          |           |             |             | < _1           | >     |                    |        | :             |

Rysunek 5.1 - Projekty

5.1.2 Kliknij przycisk "Dodaj projekt".

| azwa projektu*    |                  |
|-------------------|------------------|
| Nazwa projektu    |                  |
| pis               |                  |
| Opis              |                  |
| oczątek projektu* | Koniec projektu* |
| DD.MM.YYYY        | DD.MM.YYYY       |
| dres*             |                  |
| Państwo 🗸         | Miasto           |
| Ulica             | Kod pocztowy     |
| Dołącz            |                  |
|                   |                  |

Rysunek 5.2 - Dodaj projekt

5.1.3 W otwartym oknie wpisz nazwę projektu (pole jest obowiązkowe do wypełnienia).

5.1.4 Dodaj opis projektu.

5.1.5 Podaj datę rozpoczęcia i datę zakończenia projektu (pole jest obowiązkowe do wypełnienia).

5.1.6 Wprowadź adres: kraj, miasto, ulica, kod pocztowy (pole jest obowiązkowe do wypełnienia).

5.1.7 Dołącz plik z informacjami o projekcie.

5.1.8 Kliknij "Dodaj".

## 5.2 Wyszukiwanie @

5.2.1 Na stronie głównej wybierz sekcję "Projekty".

| Projekty | Pracownicy | Magazyny    | Materiały | Narzędzia | Baza wiedzy |                  |                |                                 |               |
|----------|------------|-------------|-----------|-----------|-------------|------------------|----------------|---------------------------------|---------------|
|          | Duciality  |             |           |           |             |                  |                |                                 | Badalasalat   |
|          | Projekty   |             |           |           |             |                  |                |                                 | Dodaj projekt |
|          | Wyszul     | kaj         |           |           |             |                  | ۹ (            | Status                          | $\sim$        |
|          | Nazy       | wa projektu |           |           |             | Data rozpoczęcia | Termin ważnośc | Wszystkie statusy<br>Zakończony |               |
|          |            |             |           |           |             |                  |                | Do zrobienia<br>W toku          |               |
|          |            |             |           |           |             | < 1 >            |                |                                 |               |

Rysunek 5.3 - Wyszukiwanie projektów

5.2.2 Wyszukiwanie według nazwy lub statusu projektu.

## 5.3 Informacje o projekcie 🖉

5.3.1 Na stronie głównej wybierz sekcję "Projekty".

5.3.2 Kliknij wiersz żądanego projektu.

| Projekty | Pracownicy   | Magazyny      | Materiały | Narzędzia      | Baza wiedzy            |                |
|----------|--------------|---------------|-----------|----------------|------------------------|----------------|
|          |              |               |           |                |                        |                |
|          | $\leftarrow$ |               |           |                |                        | Do zrobienia 🗸 |
|          | Szczegóły    | projektu Za   | dania Zes | pół projektowy | Materiały dla projektu |                |
|          | Opis         |               |           |                | Daty p                 | orojektu       |
|          | Dokumenta    | icja projektu |           |                | Adres                  |                |
|          |              |               |           |                |                        |                |

Rysunek 5.4 - Informacje o projekcie

5.3.3 Kliknij zakładkę "Szczegóły projektu".

5.3.4 Wyświetl opis projektu, dokumenty projektu, daty projektu i adres.

5.3.5 Przejdź do zakładki "Zespół projektowy".

| Projekty | Pracownicy Magazyny M     | ateriały Narzędzia   | Baza wiedzy                     |                |   |
|----------|---------------------------|----------------------|---------------------------------|----------------|---|
|          |                           |                      |                                 |                |   |
|          | $\leftarrow$              |                      |                                 | Do zrobienia ∨ | : |
|          | Szczegóły projektu Zadani | ia Zespół projektowy | Materiały dla projektu          |                |   |
|          | Dodaj użytkowników        | Wyszukaj według im   | nienia, adresu e-mail           | Q = 88         |   |
|          | R WŁAŚCICIEL              |                      |                                 | Taksator       |   |
|          |                           |                      | $\langle \underline{1} \rangle$ |                |   |

Rysunek 5.6 - Zespół projektowy

5.3.6 Kliknij przycisk "Dodaj użytkownika".

5.3.7 Wybierz "Nazwa użytkownika".

5.3.8 Kliknij "Dodaj".

5.3.9 Wyszukaj użytkownika według nazwy lub adresu e-mail.

5.3.10 Kliknij pole z wybranym użytkownikiem.

5.3.11 Wyświetl informacje o użytkowniku.

5.3.12 Przejdź do zakładki "Zadania".

| Projekty | Pracownicy Magaz                    | yny Materiały             | Narzędzia                  | Bəzə wiedzy            |   |                |                 |               |    |
|----------|-------------------------------------|---------------------------|----------------------------|------------------------|---|----------------|-----------------|---------------|----|
|          |                                     |                           |                            |                        |   |                |                 |               |    |
|          | ÷                                   |                           |                            |                        |   |                | Dos             | zrobienia 🗸   | :  |
|          | Szczegóły projektu<br>Dodaj zadanie | Zadania Zes<br>Dodaj etap | pół projektowy<br>Wyszukaj | Materiały dla projektu |   | ٩              | Status          |               | ~  |
|          | × (*                                |                           |                            |                        | [ | Do zrobienia 🗸 | 1               | 8             | :  |
|          |                                     |                           |                            |                        |   |                | Ø Dołącz raport | L.            |    |
|          |                                     |                           |                            |                        |   | 1              | Przejdź do et   | apu           |    |
|          |                                     |                           |                            |                        |   |                | nter Edytuj     |               |    |
|          |                                     |                           |                            |                        |   |                | Przypisz pone   | ownie nadzore | ;ę |
|          |                                     |                           |                            |                        |   |                | 🗊 Usuń          |               |    |

Rysunek 5.5 - Zarządzanie zadaniami w projekcie

5.3.13 Kliknij "Dodaj zadanie".

5.3.14 Wypełnij pola zgodnie z p.4.1 "Jak dodać zadania" sekcji 🔳 4. Zadania | Work'N'Roll

5.3.15 Kliknij przycisk "Dodaj etap".

5.3.16 Wprowadź nazwę kamienia milowego, datę rozpoczęcia i zakończenia.

5.3.17 Kliknij "Dodaj".

5.3.18 Wyszukaj zadanie według nazwy lub statusu.

5.3.19 Kliknij ikonę z trzema kropkami obok żądanego zadania.

```
UWAGA.
```

Pojawi się lista rozwijana z listą opcji.

5.3.20 Postępuj zgodnie z instrukcjami p.4.3 "Zarządzanie zadaniami" zgodnie z sekcją 🧧 4. Zadania | Work'N'Roll

5.3.21 Przejdź do zakładki "Materiały projektu".

| ← <sup>°</sup>   |               |                 |                        |            |        | Do z          | robienia 🗸 |
|------------------|---------------|-----------------|------------------------|------------|--------|---------------|------------|
|                  |               |                 |                        |            |        |               |            |
| Szczegóły projek | tu Zadania Ze | spół projektowy | lateriały dla projektu |            |        |               |            |
|                  | _             |                 |                        |            |        |               |            |
| Dodaj materia    | *             |                 |                        |            |        | Zarezerwowany | Dostępny   |
| Szukaj wed       | ług nazwy     |                 | Q                      | Dostępność |        |               | ``         |
|                  |               |                 |                        |            |        |               |            |
| Tagi             |               |                 |                        |            |        |               |            |
| Nazwa            | llość         | Zadanie         | Nadzorca               | Dostępność | Status | Tagi          |            |
|                  |               |                 |                        |            |        |               |            |

Rysunek 5.7 - Materiały projektu

5.3.22 Kliknij "Dodaj materiał".

| Nazwa*  |                 |        |
|---------|-----------------|--------|
| Nazwa   |                 | ×      |
| llość*  | Jednostka miary |        |
| llość   | Jednostka miary | $\sim$ |
| Projekt |                 |        |
|         |                 | ~      |
| Zadanie |                 |        |
| Zadanie |                 | ×      |
|         |                 |        |

Rysunek 5.8 - Dodaj materiał

5.3.23 W otwartym oknie wybierz nazwę materiału z listy rozwijanej (obowiązkowe).

5.3.24 Określ ilość materiału (obowiązkowe).

5.3.25 Jednostka miary i projekt zostaną wypełnione automatycznie.

5.3.26 Wybierz zadanie z listy rozwijanej.

5.3.27 Kliknij przycisk "Dodaj".

5.3.28 Użyj wyszukiwania materiałów według zajętości, dostępności, tytułu, statusu lub tagów.